# T3 エラー イベントのトラブルシューティング

# 内容

概要 前提条件 要件 使用するコンポーネント 表記法 エラー イベントの識別 エラー イベントの定義 エラー イベントのトラブルシューティング ライン コード違反と回線エラー秒数の増加 重大エラーフレーム砂数と利用不能秒数の増加 <u>T3 回線向けハード プラグ ループバック テスト</u> BNC のハード ケーブル ループバックの設定 ハード プラグ ループバックの確認 <u>PA-T3:拡張 ping テストの準備</u> PA-T3: 拡張 ping テストの実行 PA-MC-T3:T1回線でのBERTの準備 PA-MC-T3:T1回線でのBERTの実行 関連情報

### 概要

このドキュメントでは、さまざまな T3 エラー イベントについて説明し、これらのイベントを特 定してトラブルシューティングする方法を説明します。このドキュメントには、<u>ハード プラグ ル</u> <u>ープバック テスト</u>に関する項があります。

# <u>前提条件</u>

#### <u>要件</u>

このドキュメントに特有の要件はありません。

#### <u>使用するコンポーネント</u>

このドキュメントの内容は、特定のソフトウェアやハードウェアのバージョンに限定されるもの ではありません。

このドキュメントの情報は、特定のラボ環境にあるデバイスに基づいて作成されました。このド キュメントで使用するすべてのデバイスは、初期(デフォルト)設定の状態から起動しています 。対象のネットワークが実稼働中である場合には、どのようなコマンドについても、その潜在的 な影響について確実に理解しておく必要があります。

#### <u>表記法</u>

ドキュメント表記の詳細は、「<u>シスコ テクニカル ティップスの表記法</u>」を参照してください。

# <u>エラー イベントの識別</u>

Cisco IOS ソフトウェア コマンドが表示する T3 エラー イベントは、使用されているポート アダ プタのタイプに応じて異なります。

```
   PA-T3 : show controllers serial

dodi#show controllers serial 5/0
  M1T-T3 pa: show controller:
  . . .
  Data in current interval (798 seconds elapsed):
  0 Line Code Violations, 0 P-bit Coding Violation
  0 C-bit Coding Violation
  0 P-bit Err Secs, 0 P-bit Sev Err Secs
  0 Sev Err Framing Secs, 0 Unavailable Secs
  O Line Errored Secs, O C-bit Errored Secs, O C-bit Sev Err Secs

   PA-MC-T3 : show controllers T3

dodi#show controllers T3 4/0
  T3 4/0 is up.
  . . .
  Data in current interval (81 seconds elapsed):
  O Line Code Violations, O P-bit Coding Violation
  0 C-bit Coding Violation
  0 P-bit Err Secs, 0 P-bit Severely Err Secs
  O Severely Err Framing Secs, O Unavailable Secs
  0 Line Errored Secs, 0 C-bit Errored Secs, 0 C-bit Severely Errored
  Total Data (last ... 15 minute intervals)
```

# <u>エラー イベントの定義</u>

使用されているポート アダプタのタイプに関係なく、以下の T3 エラー イベントが定義されてい ます。

- ライン コード違反(LCV): Bipolar Three-Zero Substitution(B3ZS) ラインコードで受信したバイポーラ違反(BPV)の数。
- ・Pビット エラー秒数(PES):1つ以上の PCV、1つ以上のフレーム同期損失、または着信 アラーム表示信号(AIS)の検出を示す1秒間隔のカウント。
- ・Cビット符号違反(CCV): Cビットで報告された符号違反の数。Cビットパリティの場合
   は、累積間隔で発生した CPビットパリティエラーのカウント。
- P ビット重大エラー秒数(PSES):44 以上の PCV、1 つ以上のフレーム同期損失、または 着信 AIS の検出を示す 1 秒間隔のカウント。
- •重大エラー秒数:リモート アラーム表示の受信、またはフレーム同期損失状態の発生を示す 1 秒間隔のカウント。
- •利用不能秒数(UAS):コントローラがダウンしたことを示す1秒間隔のカウント。
- •回線エラー秒数:ライン コード違反の発生を示す 1 秒間隔のカウント。
- ・Cビット エラー秒数:1つ以上の CCV、1つ以上のフレーム同期損失、または着信 AIS の検

出を示す1秒間隔のカウント。UAS がカウントされている場合、このゲージは増分されません。

- C ビット重大エラー秒数:44 つ以上の CCV、1 つ以上のフレーム同期損失、または着信 AIS の検出を示す1 秒間隔のカウント。UAS がカウントされている場合、このゲージは増分され ません。
- ・データ合計(前回からの 15 分間隔の合計): 15 分間隔で集計された T3 信号品質の統計情報。このデータ ブロックのカウンタは、24 時間ごとにクリアされます(96 回の間隔にわたるカウンタがクリアされます)。

# <u>エラー イベントのトラブルシューティング</u>

このセクションでは、T3 回線で発生する各種エラー イベントについて説明し、それらのエラーの解決方法を説明します。

#### ライン コード違反と回線エラー秒数の増加

これらのエラー イベントのトラブルシューティング手順は以下のとおりです。

- 1. 75 オーム同軸ケーブルのリモート エンドにある機器が B3ZS ライン コードで T3 信号を送信していることを確認します。
- 2.75 オーム同軸ケーブルに破損やその他の物理的異常がないかどうかを調べて、その整合性 を確認します。必要に応じてケーブルを交換します。
- 3. 外部ループバック ケーブルをポートに挿入します。詳細については、「<u>T3 回線向けハード</u> プラグ ループバック テスト」のセクションを参照してください。

#### <u>重大エラーフレーム秒数と利用不能秒数の増加</u>

これらのエラー イベントのトラブルシューティング手順は以下のとおりです。

- 1. ローカル インターフェイス ポート設定が遠端機器設定に対応していることを確認します。
- 2. ローカル エンドでアラームの識別を試み、「<u>T3 アラームのトラブルシューティング</u>」で推 奨されているアクションを実行します。
- 3. 外部ループバック ケーブルをポートに挿入します。詳細については、「<u>T3 回線向けハード</u> プラグ ループバック テスト」のセクションを参照してください。

# <u>T3 回線向けハード プラグ ループバック テスト</u>

ハード プラグ ループバック テストを使用して、ルータ ハードウェアに問題がないかどうかを判 別します。ハード プラグ ループバック テストでルータの問題が検出されなかった場合、問題は T3 回線の他の部分にあります。

### BNC のハード ケーブル ループバックの設定

ハード プラグ ループバックを設定するには、両端にオス型 BNC コネクタが付いた 75 オーム同 軸ケーブルが必要になります。ポート アダプタの送信(TX)ポートを受信(RX)ポートに接続 するには、この同軸ケーブルを使用します。 また、T3 シリアル インターフェイス/コントローラと、すべての T1 コントローラ(PA-MC-T3 のみ)で**内部クロック ソース**を設定する必要もあります。

### <u>ハード プラグ ループバックの確認</u>

ハード ループバックを確認するには、使用しているポート アダプタのタイプに応じて、拡張プラ グイン(PA-T3 の場合)または T1 ビット エラー レート テスト(BERT)(PA-MC-T3 の場合 )を使用する必要があります。

<u>PA-T3: 拡張 ping テストの準備</u>

以下の手順に従って、拡張 ping テストの準備を行います。

- 1. write memory コマンドを使用して、ルータの設定を保存します。
- インターフェイス シリアルのカプセル化をインターフェイス設定モードのハイレベル デー タ リンク制御(HDLC)に設定します。
- show running config コマンドを使用して、インターフェイスに一意の IP アドレスが設定されているかどうかを調べます。シリアル インターフェイスに IP アドレスが設定されていない場合は、一意のアドレスを取得して、そのアドレスをサブネット マスク 255.255.255.0 でインターフェイスに割り当てます。
- 4. インターフェイス カウンタをクリアします。それには、clear counters コマンドを使用しま す。

#### <u>PA-T3: 拡張 ping テストの実行</u>

以下の手順に従って、シリアル回線 ping テストを行います。

- 次の情報を入力します。Type:ping ipTarget address: IP アドレスに割り当てたインターフェイスの IP アドレスを入力します。Repeat count: 1000Datagram size: 1500Timeout: ENTER キーを押します。Extended commands: yesSource Address: ENTER キーを押します。Set Df bit in ip header: ENTER キーを押します。 Validate reply data: ENTER キーを押します。Data pattern: 0x0000ENTER キーを2回押 します。注: pingパケットのサイズは1500バイトで、すべて0のping(0x0000)を実行します 。また、ping の回数指定を1000に設定しています。したがって、1500 バイトの ping パケ ットが 1000 回送信されます。
- show interfaces serial コマンド出力を調べて、入力エラーが増加しているかどうかを判別し ます。入力エラーが増加していない場合、ローカル ハードウェア(ケーブル、ルータのイ ンターフェイス カード)はおそらく良好な状態です。
- 別のデータ パターンで追加の拡張 ping を実行します。以下に、いくつかの例を示します。 0x1111 のデータ パターンを使用してステップ 1 を繰り返します。0xffff のデータ パターン を使用してステップ 1 を繰り返します。0xaaaa のデータ パターンを使用してステップ 1 を 繰り返します。
- 4. すべての拡張 ping テストが 100% 成功したことを確認します。
- 5. show interfaces serial コマンドを入力します。T3 シリアル インターフェイスには、巡回冗 長検査(CRC)、フレーム、入力などのエラーがあってはなりません。これを確認するには 、show interfaces serial コマンド出力の下から5行目と6行目を調べます。すべての ping が 100% 成功してエラーがない場合、ハードウェアはおそらく良好な状態です。問題はケー ブル配線か電話会社のいずれかにあります。

- 6. ループバック ケーブルをインターフェイスから取り外して、T3 回線をポートに差し戻しま す。
- ルータで copy startup-config running-config EXEC コマンドを入力し、拡張 ping テスト中に running-config に対して行った変更があればそれを消去します。
   出力先のファイル名の入力 が求められたら、Enter キーを押します。

<u>PA-MC-T3:T1回線でのBERTの準備</u>

PA-MC-T3には、ビットエラーレートテスト(BERT)回路が組み込まれています。オンボード BERT回路に接続するT1回線(T3回線ではない)を設定できます。

オンボード BERT 回線で生成できるテスト パターンには、次の 2 つのカテゴリがあります。

• 疑似乱数

• 反復

疑似ランダム試験パターンは指数値であり、ITU-T O.151およびO.153に準拠しています。繰り返し試験パターンは0または1か、またはゼロと1を交互に繰り返します。

T1 回線で BERT を準備するには、clear counters コマンドでインターフェイスのカウンタをクリ アします。

<u>PA-MC-T3:T1回線でのBERTの実行</u>

以下の手順に従って、T1 回線で BERT を実行します。

- 1. <T1-line-number> bert pattern 2^23 interval 1 T3 コントローラ コンフィギュレーション コ マンドを使用して T1 回線で BERT パターンを送信します。ここで、T1-line-number の値は 1 ~ 28 です。
- BERT が完了したら、show controllers T3 コマンドの出力を調べて、以下の点を確認します。受信ビット数が、BERT 間隔中に T1 回線で送信されたビット数と一致していること。ビット エラー数がゼロ(0)のままであること。ビット エラー数が増加していない場合、ローカル ハードウェア(ケーブル、ルータのインターフェイス カード)はおそらく良好な状態です。
  - T3 4/0 T1 2 No alarms detected. Framing is crc4, Clock Source is line, National bits are 0x1F. BERT test result (done) Test Pattern : 2^23, Status : Not Sync, Sync Detected : 1 Interval : 1 minute(s), Time Remain : 0 minute(s) Bit Errors(Since BERT Started): 0 bits, Bits Received(Since BERT start): 111 Mbits Bit Errors(Since last sync): 0 bits Bits Received(Since last sync): 111 Mbits
- 他の T1 回線で別の BERT を実行します。すべての BERT が 100% 成功してビット エラー がない場合、ハードウェアはおそらく良好な状態です。この場合、問題はケーブル配線また は電話会社にあります。
- 4. ループバック ケーブルをインターフェイスから取り外して、T3 回線をポートに差し戻しま す。サービス リクエストをオープンする場合は、以下のコマンドの出力を Cisco TAC に提 出してください。show runningshow controllerclear countersshow interfacesping with different pattern

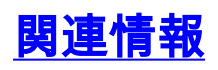

- ・<u>T3 アラームのトラブルシューティング</u>
- ・ テクニカルサポート - Cisco Systems